## **ASROCK** Riferimento tecnico - D&R

- 1. D: La mia scheda madre della serie ASRock H61 supporta la CPU Intel di prossima generazione a 22 nm?
  - **R**: Per il supporto della CPU Intel a 22 nm di nuova generazione, sono richiesti i relativi aggiornamenti della versione del BIOS, driver e AXTU.

Si prega di seguire la procedura per aggiornare il BIOS e i driver corrispondenti.

Fase 1: Si prega di utilizzare la CPU Intel Sandy Bridge per aggiornare la corrispondere la versione del BIOS, elencate qui di seguito in tabella, o alla versione successiva.

| Modello      | Versione del BIOS |  |  |
|--------------|-------------------|--|--|
| H61M-VS R2.0 | P2.10             |  |  |
| H61M-HGS     | P1.50             |  |  |
| H61M-HVS     | P1.90             |  |  |
| H61M-HVGS    | P1.70             |  |  |
| H61M/U3S3    | P1.60             |  |  |
| H61M-ITX     | P1.60             |  |  |
| H61iCafe     | P1.70             |  |  |
| H61DE/S3     | P1.70             |  |  |
| H61DE/SI     | P1.70             |  |  |
| H61M-PS      | P1.40             |  |  |
| H61M         | P1.60             |  |  |
| H61DEL       | P1.70             |  |  |
| H61M-GE      | P1.70             |  |  |
| P65iCafe     | P1.40             |  |  |

Per il download del BIOS, fare riferimento al link per il download del BIOS ASRock come segue:

http://www.asrock.com/support/download.asp

\*Nota: Se usi USB flash per aggiornare il BIOS.

- Dopo l'aggiornamento del BIOS effettuato con successo, premere un tasto qualsiasi per riavviare il sistema.
- In questo momento, si prega di non rimuovere l'USB flash, fino a quando
- l'aggiornamento Intel ME F/W termina, è possibile rimuovere l'USB flash.

http://www.asrock.com/support/download.asp

Come aggiornare il nuovo driver Intel VGA:

1. Entrare nella cartella del nuovo driver Intel VGA -> Scegliere "setup"

| Organize 🔻 📑 Open  | Share with 👻 New folder |                    |                    |          |
|--------------------|-------------------------|--------------------|--------------------|----------|
| 🔶 Favorites        | Name                    | Date modified      | Туре               | Size     |
| 🧮 Desktop          | 📕 Graphics              | 2/10/2012 7:38 PM  | File folder        |          |
| 🚺 Downloads        | 退 ibxHDMI               | 2/10/2012 7:38 PM  | File folder        |          |
| 🖳 Recent Places    | 📕 Lang                  | 2/10/2012 7:38 PM  | File folder        |          |
|                    | 퉬 MediaSDK              | 2/10/2012 7:38 PM  | File folder        |          |
| 🗃 Libraries        | 🎉 OpenCL                | 2/10/2012 7:38 PM  | File folder        |          |
| Documents          | autorun 🗧               | 3/28/2006 8:55 AM  | Setup Information  | 1 KE     |
| J Music            | OIFxAPI.dll             | 11/2/2006 7:21 AM  | Application extens | 312 KE   |
| E Pictures         | Installation_Readme     | 12/21/2011 5:13 PM | Text Document      | 64 KE    |
| 🚼 Videos           | 🔮 mup                   | 12/21/2011 6:27 PM | XML Document       | 9 KE     |
|                    | 🕅 readme                | 12/21/2011 4:45 PM | Text Document      | 3 KE     |
| Computer           | Setup                   | 12/21/2011 6:27 PM | Application        | 1,031 KE |
| 🚢 Local Disk (C:)  | Setup.if2               | 11/11/2011 12:34   | IF2 File           | 30 KE    |
| 💼 Local Disk (D:)  |                         |                    |                    |          |
| 👝 Local Disk (E:)  |                         |                    |                    |          |
| - AARON U3 8G (F:) |                         |                    |                    |          |

2. Seguire l'installer del driver Intel per aggiornare il driver VGA.

3. Dopo aver finito l'installazione, vedrai il messaggio qui sotto. Ti preghiamo di riavviare il tuo sistema.

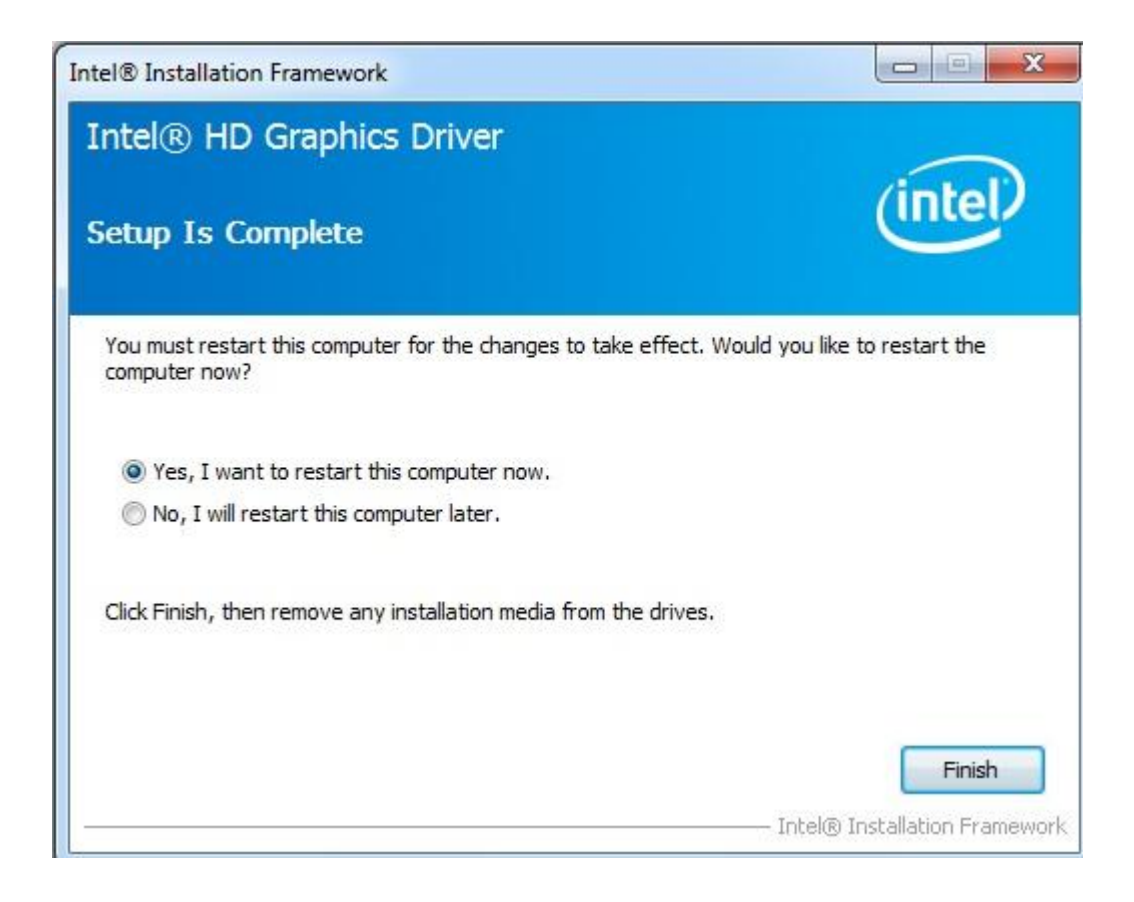

## Fase 3: Aggiornare il nuovo Intel Management Engine dal sito web ASRock:

http://www.asrock.com/support/download.asp

Come aggiornare il nuovo driver Intel VGA:

1. Entrare nella cartella Intel ME8 -> ME8\_1.5M\_8.0.0.1351-> Installers-> ME\_SW-> Scegliere "Setup".

| Organize 🔻 🛛 🖬 Open | Share with 🔻 New folder   |                   |                    |       |
|---------------------|---------------------------|-------------------|--------------------|-------|
| 🚖 Favorites         | Name                      | Date modified     | Туре               | Size  |
| 🧮 Desktop           | 👪 DAL                     | 2/10/2012 7:38 PM | File folder        |       |
| 🚺 Downloads         | 퉬 Drivers                 | 2/10/2012 7:38 PM | File folder        |       |
| 归 Recent Places     | 鷆 Firmware Recovery Agent | 2/10/2012 7:38 PM | File folder        |       |
|                     | 퉬 IFR                     | 2/10/2012 7:38 PM | File folder        |       |
| 🔰 Libraries         | 퉬 Intel Control Center    | 2/10/2012 7:38 PM | File folder        |       |
| Documents           | 🍌 IntelMEFWVER            | 2/10/2012 7:38 PM | File folder        |       |
| J Music             | 퉬 IUS                     | 2/10/2012 7:38 PM | File folder        |       |
| E Pictures          | 鷆 Lang                    | 2/10/2012 7:38 PM | File folder        |       |
| 📑 Videos            | 퉬 LMS                     | 2/10/2012 7:38 PM | File folder        |       |
|                     | 퉳 NAC_PP                  | 2/10/2012 7:38 PM | File folder        |       |
| 🖳 Computer          | 🔰 UNS                     | 2/10/2012 7:38 PM | File folder        |       |
| 🚢 Local Disk (C:)   | 퉬 x64                     | 2/10/2012 7:38 PM | File folder        |       |
| 👝 Local Disk (D:)   | 🗿 autorun                 | 1/22/2009 3:54 PM | Setup Information  | 1 K   |
| 👝 Local Disk (E:)   | S DIFxAPI.dll             | 11/2/2006 7:21 AM | Application extens | 312 K |
| 📥 AARON U3 8G (F:)  | InstGACReg                | 12/16/2011 12:37  | Application        | 23 K  |
|                     | 🖆 mup                     | 12/21/2011 11:31  | XML Document       | 7 K   |
| 🗣 Network           | 34 Setup                  | 12/16/2011 12:37  | Application        | 943 K |
|                     | Setup.if2                 | 12/5/2011 3:56 PM | IF2 File           | 24 K  |
|                     | 🗿 version                 | 12/16/2011 12:29  | Configuration sett | 1 K   |

- 2. Seguire l'installer del driver Intel per aggiornare il driver ME.
- 3. Dopo aver finito l'installazione, vedrai il messaggio qui sotto, premi "Finish".

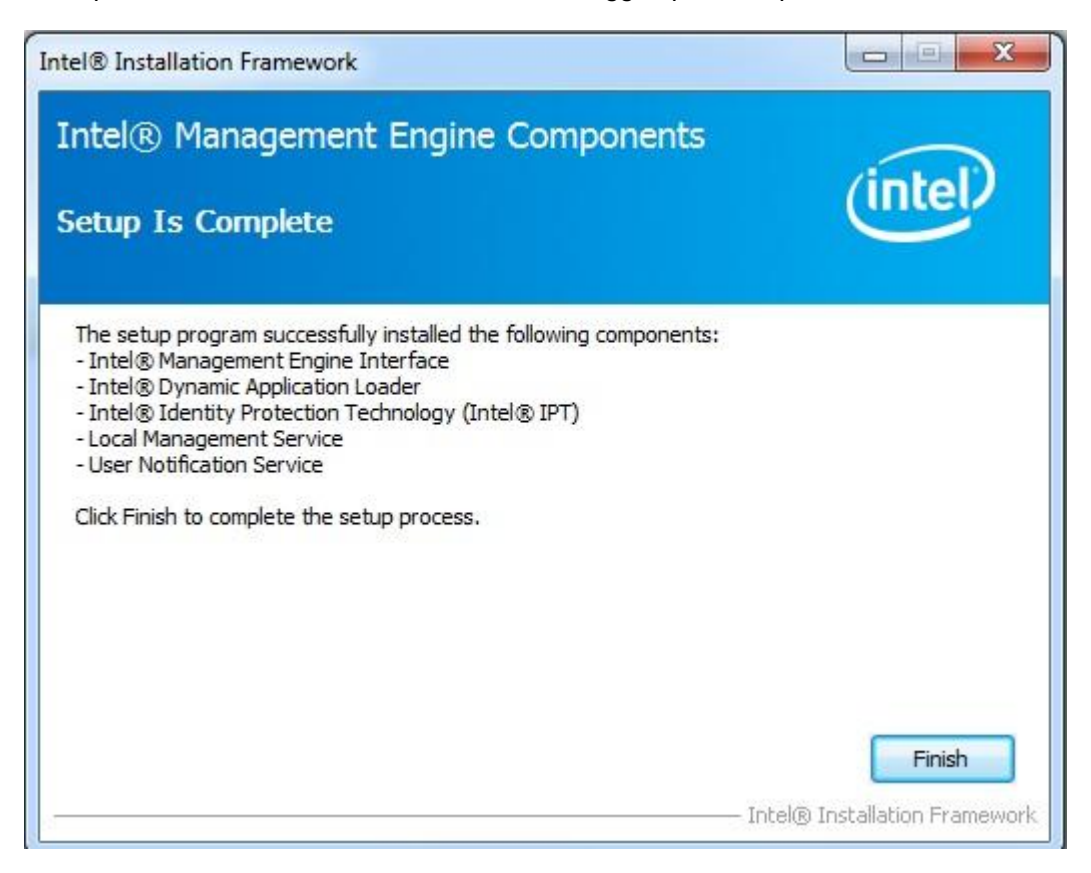

## Fase 4: Aggiornare il nuovo AXTU dal sito web ASRock.

http://www.asrock.com/support/download.asp

Fase 5: Mettere la nuova CPU Intel in arrivo sulla scheda madre ASRock H61.